## La biblioteca te da un #10

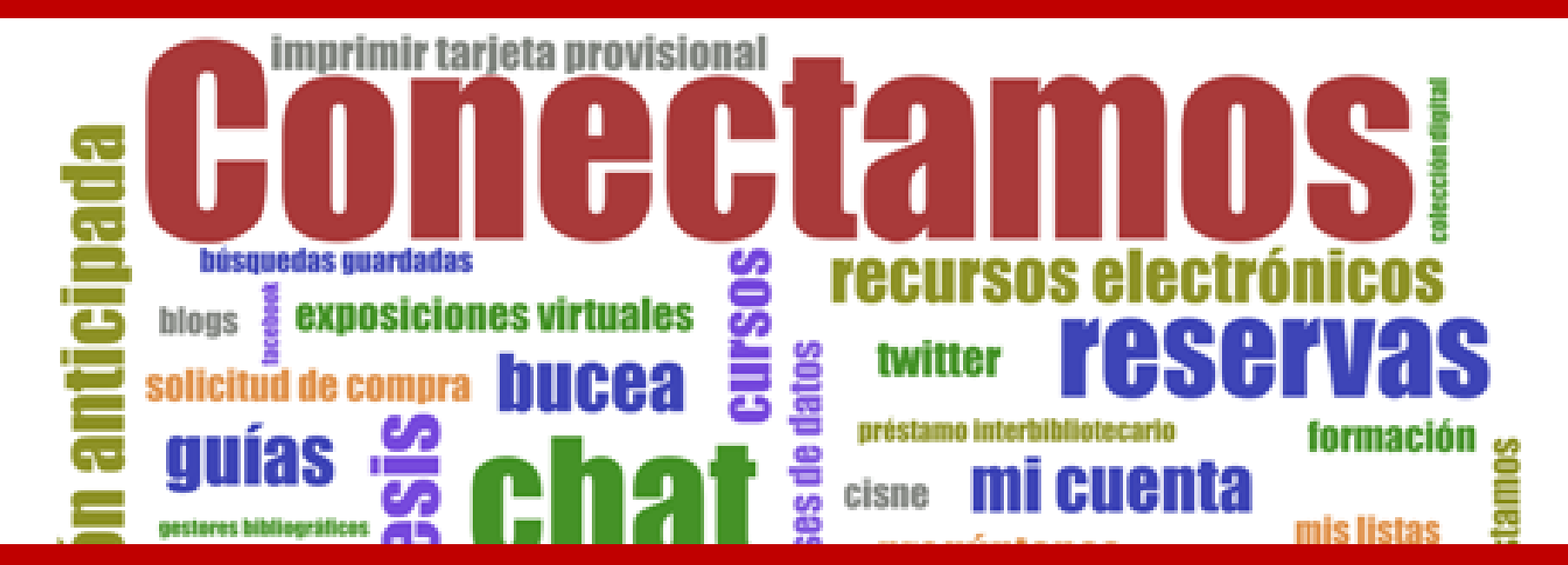

#### Formación de usuarios 2016/2017 6 de octubre de 2016

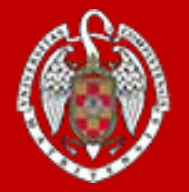

Mar Sanz Luengo Carmen Muñoz Serrano Biblioteca de la Facultad de Veterinaria UCM

# Antes de empezar...

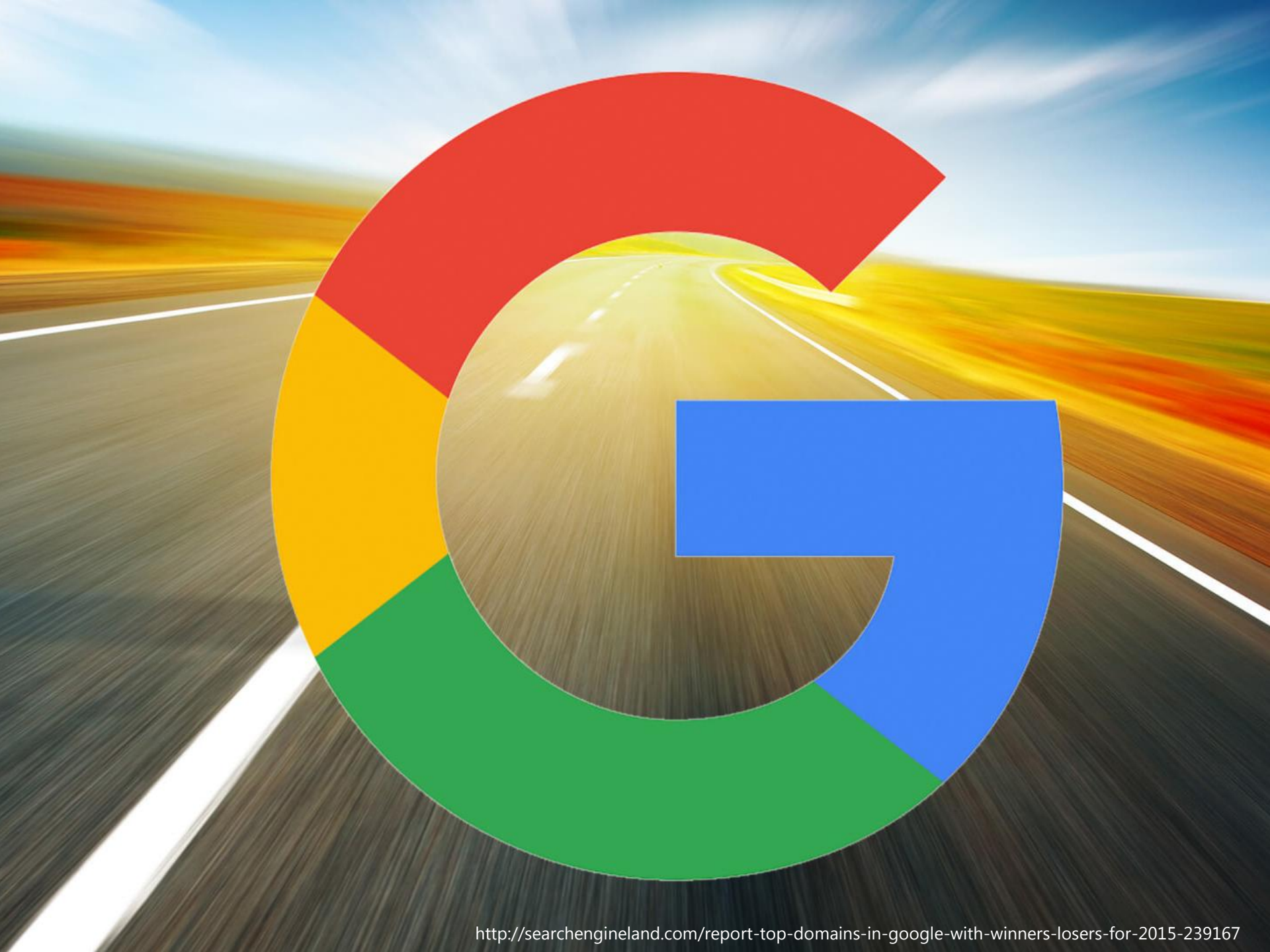

## Google

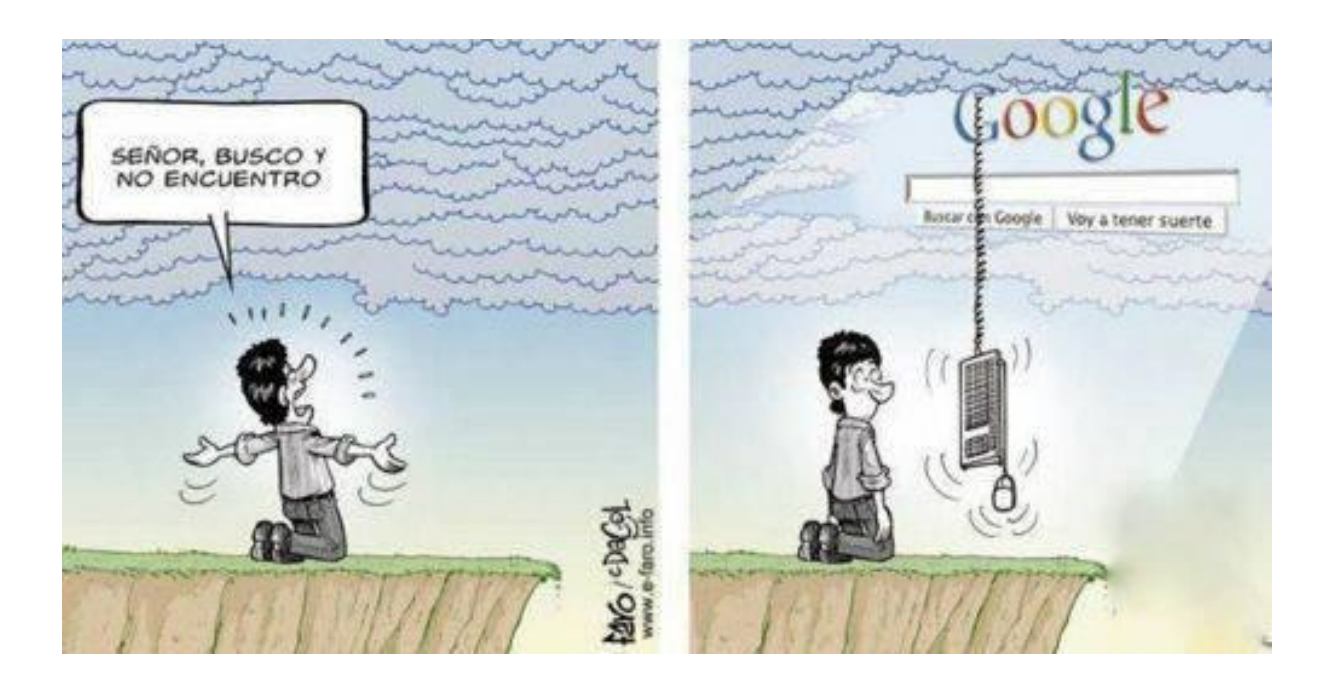

Conviene que te asegures de que las fuentes a las que accedas en Internet sean fiables.

#### Criterios que pueden servir para evaluar recursos web<sup>1</sup>:

1. Martínez Rodríguez, LJ. Cómo buscar y usar información científica: guía para estudiantes universitarios 2016 [en línea]. 2016 [Consulta: 16 septiembre 2016]. Disponible en:

http://eprints.rclis.org/29934/7/Como\_buscar\_usar\_informacion\_2 016.pdf

| URL       | Consistencia |
|-----------|--------------|
| Sitio web | Objetividad  |
| Autoría   | Diseño       |
| Vigencia  | Relevancia   |
| Finalidad | Suficiencia  |
| Rigor     | Conclusión   |

## Cómo buscar con Google lo que necesitas

#### Conoce los trucos de búsqueda

http://www.google.com/intl/es\_ALL/insidesearch/tipstricks/all.html

- 🚼 Utiliza la **búsqueda avanzada** 
  - http://www.google.es/advanced search
- Emplea los **operadores especiales** 
  - "..." mara buscar una frase exacta

"peste porcina africana"

**filetype:** *model* para buscar un **tipo de documento específico** 

"peste porcina africana" filetype:pdf

site: a para buscar dentro de un sitio web

"peste porcina africana" site:oie.int

Usa Verbatim, la búsqueda textual

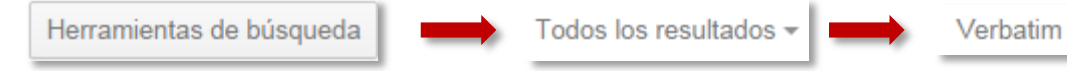

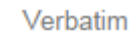

Busca trabajos académicos y las citas que han recibido en Google Académico

http://scholar.google.es

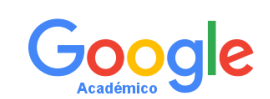

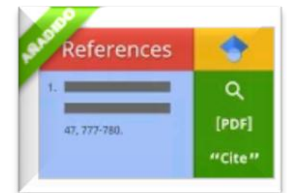

# Google Académico y Google NO siempre proporcionan el texto completo

| Google                                                                      | Isolation of oxalotrophic bacteria associated with Varroa destructor mites                                                                                                    |
|-----------------------------------------------------------------------------|----------------------------------------------------------------------------------------------------|
| Académico                                                                   | 1 resultado ( <b>0,08</b> s)                                                                                                    |
| Artículos<br>Mi biblioteca<br>Cualquier momento<br>Desde 2015<br>Desde 2014 | Isolation of oxalotrophic bacteria associated with Varroa destructor mites<br>M Maddaloni, DW Pascual - Letters in applied microbiology, 2015 - Wiley Online Library<br>Abstract Bacteria associated with varroa mites were cultivated and genotyped by 16S RNA.<br>Under our experimental conditions, the cultivable bacteria were few in number, and most of<br>them proved to be fastidious to grow. Cultivation with seven different media under O 2/CO<br>Importar al EndNote Guardar Más |

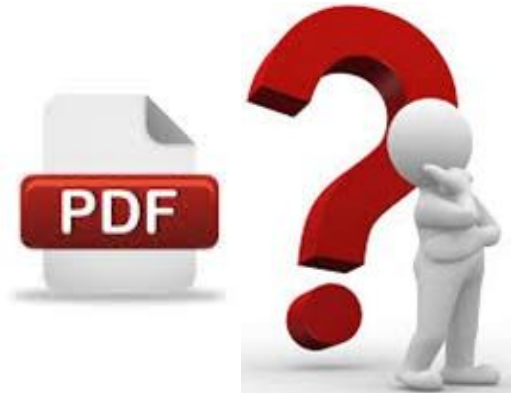

## Las bibliotecas vs. Google

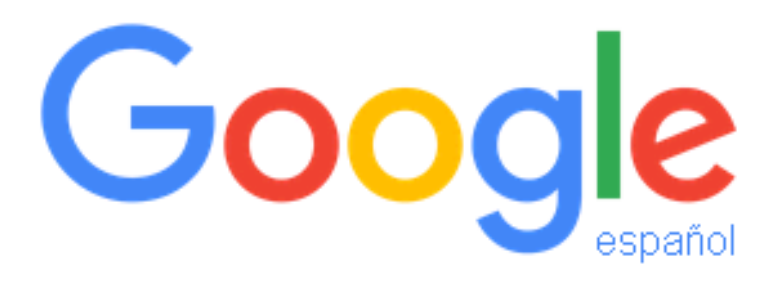

VS.

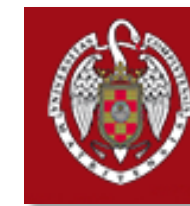

UNIVERSIDAD COMPLUTENSE BIBLIOTECA

## Las bibliotecas vs. Google

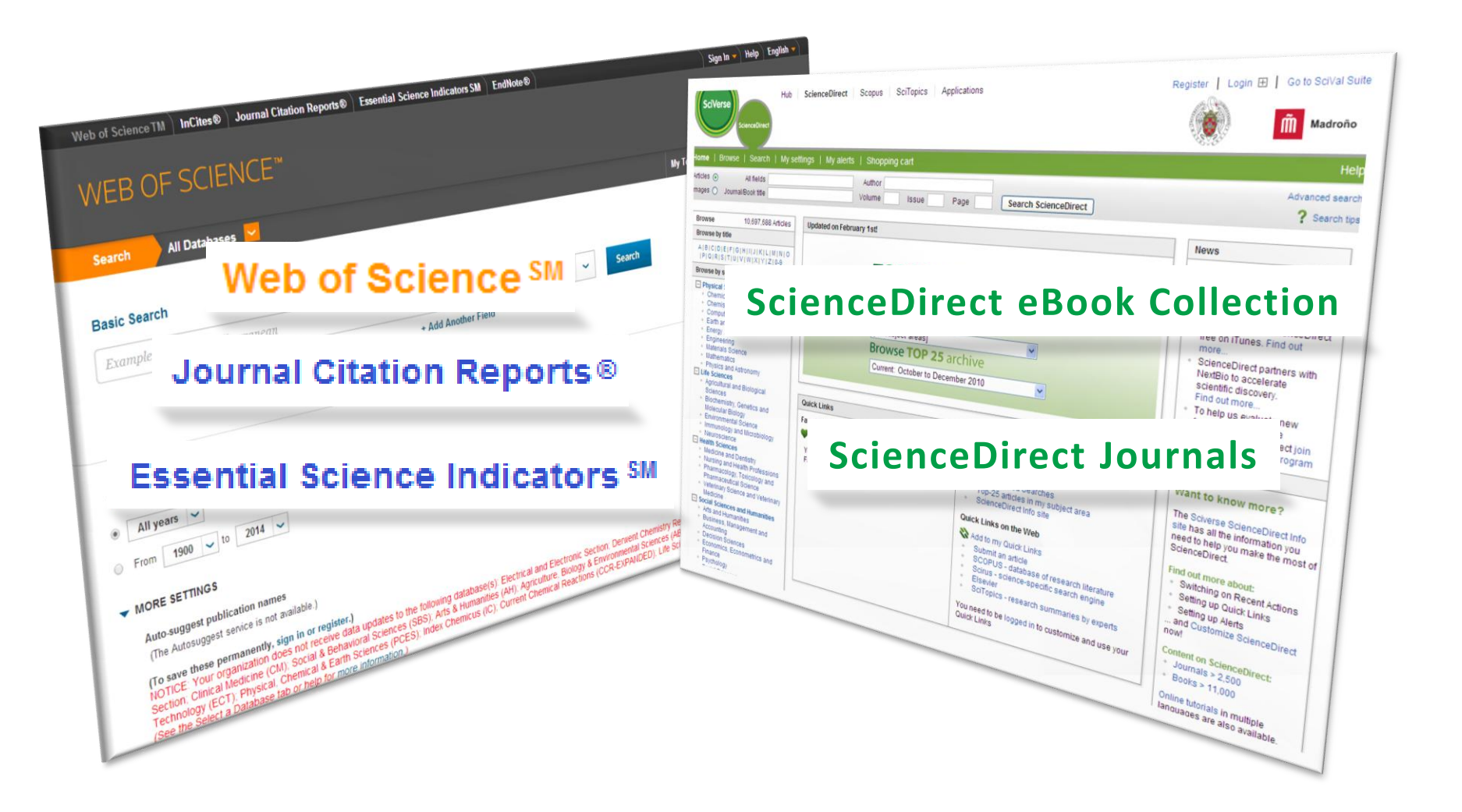

#### Algunas razones para venir a la biblioteca...

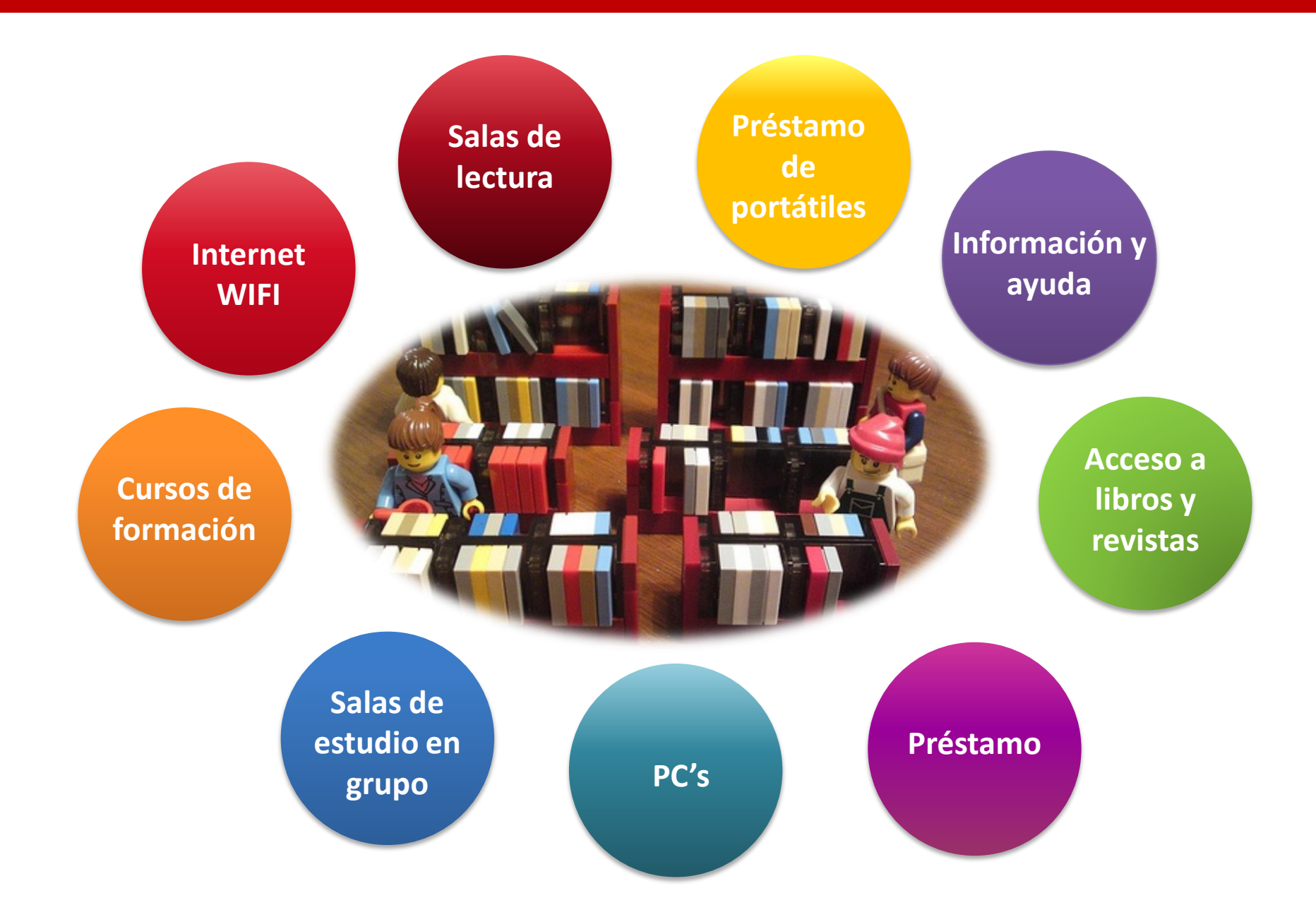

#### ... y para visitar su web

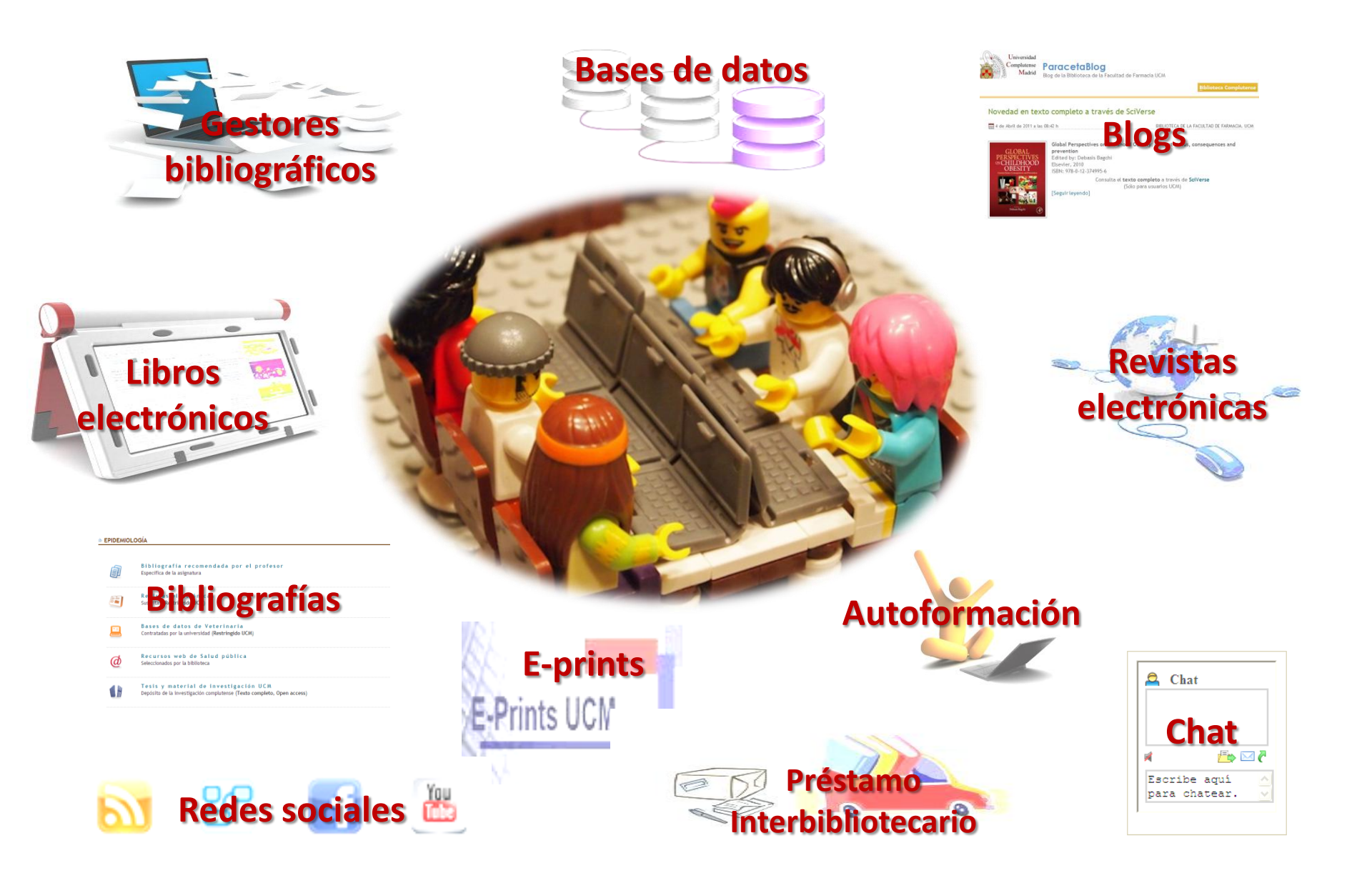

#### La web de la BUC

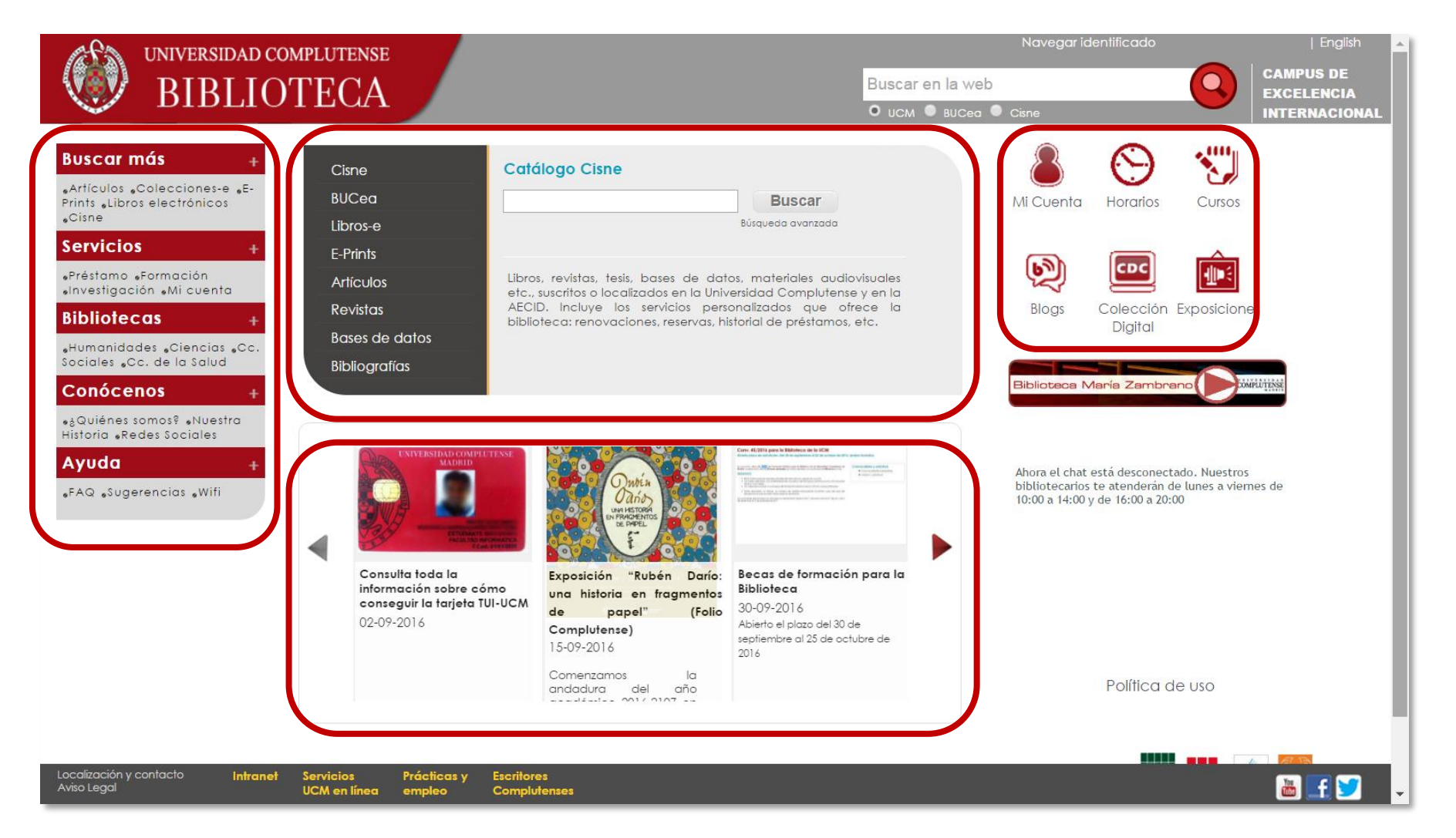

#### http://biblioteca.ucm.es/

#### La web de la Biblioteca de Veterinaria

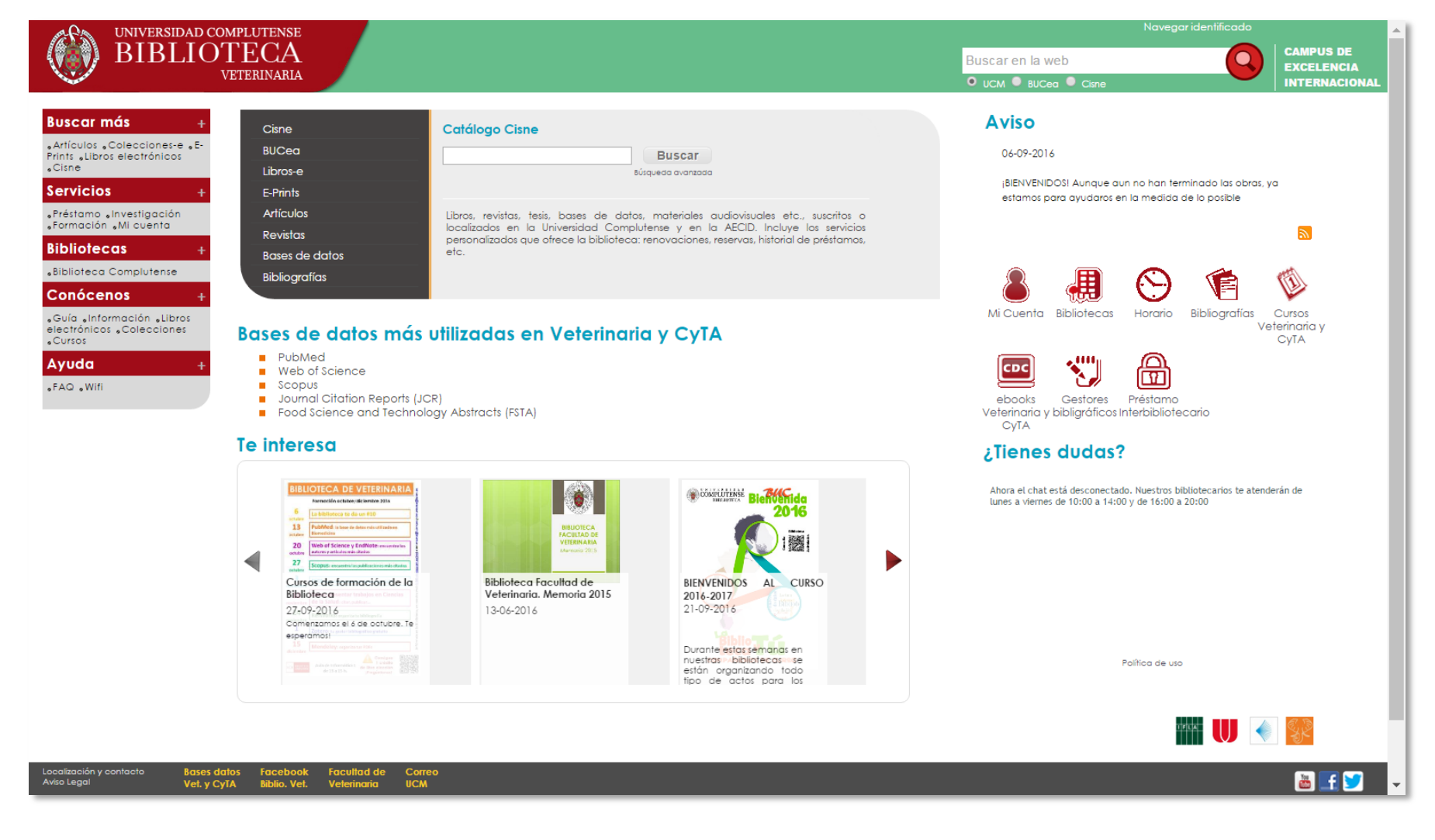

https://biblioteca.ucm.es/vet

#### Mi Cuenta

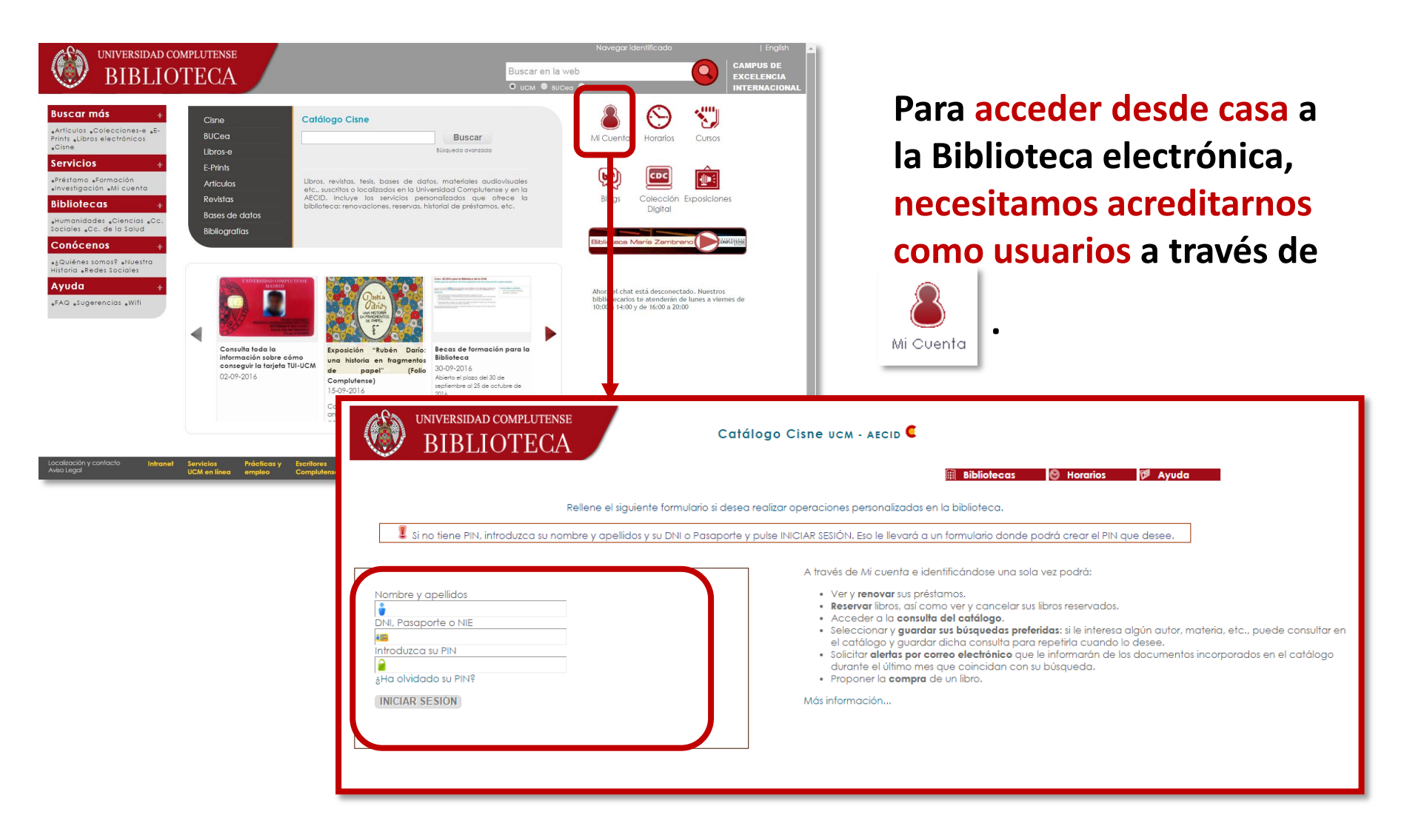

Debemos identificarnos con nuestro nombre y apellidos, DNI y PIN.

### Mi Cuenta

| <sup>م</sup> (م                                                                                                    | PALABRA CLAVE                                                                                                    | MUÑOZ SERRANO, MARÍA DEL CARMEN<br>Facultad de Veterinaria. Biblioteca<br>Ciudad Universitaria<br>28008 MADRID<br>BLOQ HASTA:<br>cmserranostbuc.ucm.es |                                                         |                                                                                                    |                                                             |
|----------------------------------------------------------------------------------------------------|----------------------------------------------------------------------------------------------------|----------------------------------------------------------------------------------------------------|---------------------------------------------------------|----------------------------------------------------------------------------------------------------|-------------------------------------------------------------|
|                                                                                                    | Image: Mission and Comparison and Comparison and C                              |                                                                                                    | Cursos de lo                                            | ı Biblioteca                                                                                                    | Complutense                                                 |
| No hay reservas pendientes      Protous La course à tim use      Solicitar                                                                                                    |                                                                                                    |                                                                                                    |                                                         |                                                                                                    |                                                             |
| INFORMACIÓN EN UNARIO     Modificar su PIN     Mis avisos de préstamo     EEEE Imprimir tarjeta provisional                                                                                                    |                                                                                                    |                                                                                                    |                                                         |                                                                                                    |                                                             |
| • I                                                                                                    | A Modificar su PIN A Mis avisos de préstamo                                                                                                    | Q                                                                                                    |                                                         |                                                                                                    |                                                             |
| In                                                                                                    | A Modificar su PIN  Mis avisos de préstamo  Final Imprimir tarjeta provisional  Independent de préstamo  Final Renovar todos  Final Renovar seleccionados                                                                                                    | Q                                                                                                    |                                                         |                                                                                                    |                                                             |
|                                                                                                    | A Modificar su PIN  Mis avisos de préstamo  Fill Imprimir tarjeta provisional  Index of the préstamo  Fill Renovar todos  A ELENPLARES PRESTADOS  Index of the préstamo  A ELENPLARES PRESTADOS                                                                                                    | Valaraciones                                                                                                    | COD                                                     | ESTADO                                                                                                    | SIGNATURA                                                   |
|                                                                                                    | Modificar su PIN  Mis avisos de préstamo  Mis avisos de préstamo  Renovar todos  Renovar seleccionados  4 EJENFLARES PRESTADOS  TITULO  Mieses komo. Espoñol                                                                                                    | Valoraciones<br>infinitintintin                                                                                                    | COD<br>BARRAS<br>5325661257                             | ESTADO<br>VENCE 14-<br>10-15<br>Renovado<br>3 veces                                                                  | SIGNATURA<br>L/825AF                                        |
| In     In     In | Modificar su PIN  Mis avisos de préstamo  Mis avisos de préstamo   Mis avisos de préstamo    Mis avisos de préstamo                                                                                                    | Valoraciones<br>Infratratratoria<br>Infratratoria                                                                                                    | COD<br>BARRAS<br>5325661257<br>5325666325               | ESTADO<br>VENCE 14-<br>10-15<br>Renovado<br>3 veces<br>VENCE 14-<br>10-15<br>Renovado<br>1 vez                       | SIGNATURA<br>L/825AF<br>L/001.81GUI                         |
|                                                                                                    | Modificar su PIN  Mis avisos de préstamo  Provisional  Mis avisos de préstamo  Provisional  Provisional Provisional Provisional Provisional Provisional Provisional Provisional Provisional Provisional Provisional | Valoraciones<br>similaritaritarita<br>similaritaritaritari<br>similaritaritaritari                                                                     | COD<br>BARRAS<br>5325661257<br>5325666325<br>5331937141 | ESTADO<br>VENCE 14-<br>10-15<br>Renovado<br>3 veces<br>VENCE 14-<br>10-15<br>Renovado<br>1 vez<br>VENCE 28-<br>10-15 | <b>3IGNATURA</b><br>L/025AF<br>L/001.81GUI<br>L821.134.2GON |

Renovar ejemplares prestados

- **Reservar** ejemplares
- <sup>a</sup>Guardar nuestro historial de

#### préstamos

- Proponer la compra de un libro
- Imprimir un carné provisional

podemos realizar Desde Mi Cuenta las siguientes operaciones: Acceder a los recursos electrónicos desde fuera de la red UCM 🚟 Consultar el catálogo y 🛸 bucea Seleccionar y guardar nuestras búsquedas favoritas Solicitar el envío de alertas mensuales con los nuevos documentos adquiridos que coincidan con dichas búsquedas 🚆 Guardar listas de documentos 🚆 Inscribirnos en los **cursos de** formación

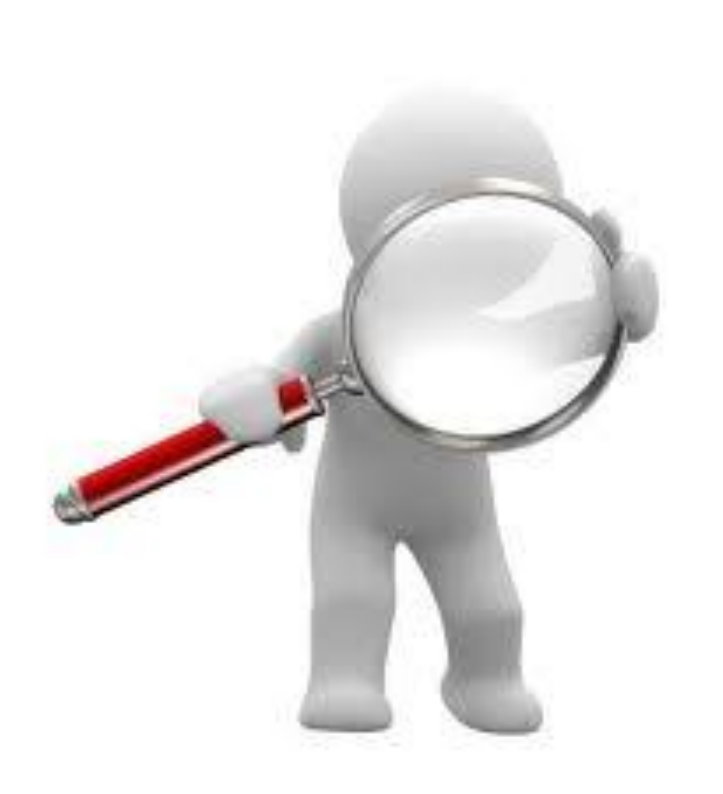

¿Dónde encontrar la información que nos interesa en la biblioteca?

# ¿Dónde encontrar la información que nos interesa en la Biblioteca?

| BUCea          | Buscar                                                                                                    |
|----------------|----------------------------------------------------------------------------------------------------|
| Libros-e       | Búsqueda avanzada                                                                                                    |
| E-Prints       |                                                                                                    |
| Artículos      | Libros, revistas, tesis, bases de datos, materiales audiovisuales                                                         |
| Revistas       | AECID. Incluye los servicios personalizados que ofrece la<br>bibliotaca: repovaciones reservas bistorial de prétamos etc. |
| Bases de datos |                                                                                                    |
|                |                                                                                                    |

#### Herramientas de búsqueda: BUCea y Cisne

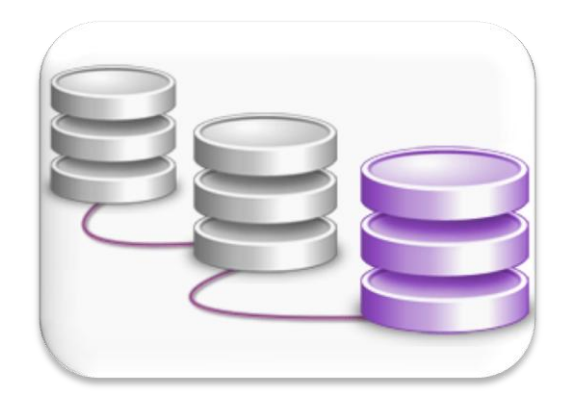

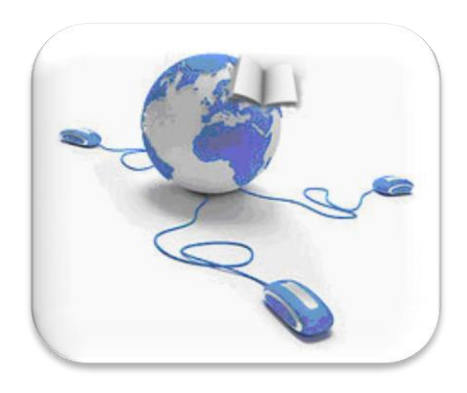

**Bases de datos** 

**Revistas y libros electrónicos** 

#### Antes de empezar a buscar...

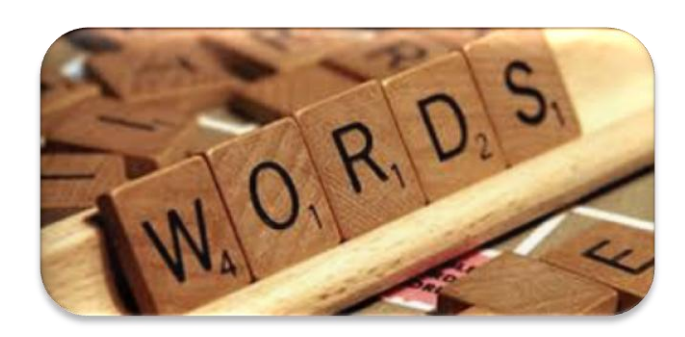

#### **Palabras clave**

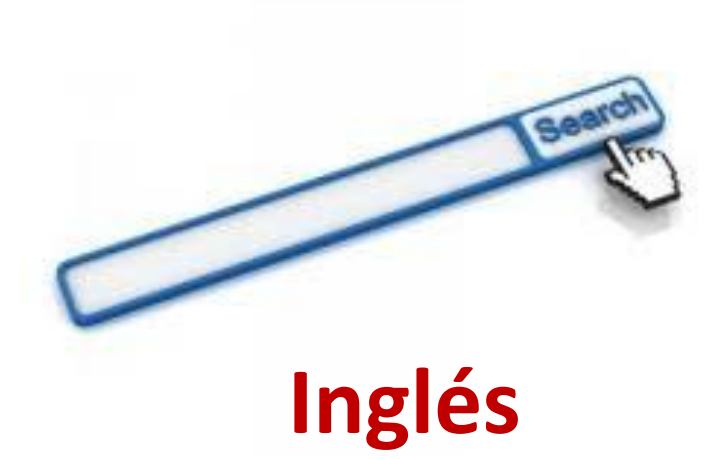

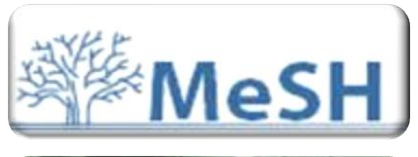

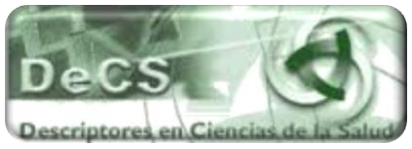

http://www.ncbi.nlm.nih.gov/mesh

http://decs.bvs.br/E/homepagee.htm

#### Términos adecuados. Tesauros

## Operadores de búsqueda

| AND   | cáncer AND pulmón                            | <b>Recupera</b> sólo los <b>registros</b><br>que incluyen <b>ambos</b><br><b>términos a la vez</b> .       |
|-------|----------------------------------------------|----------------------------------------------------------------------------------------------------|
| OR    | cáncer OR pulmón                             | <b>Recupera</b> los <b>registros</b> que<br>contienen <b>cualquiera de</b><br><b>los términos</b> .        |
| ΝΟΤ   | cáncer <b>NOT</b> pulmón                     | Recupera los registros que<br>contienen el primero de<br>los términos, pero no el<br>segundo.              |
| *     | cancer*<br>cáncer, canceroso,<br>cancerígeno | <b>Recupera</b> los <b>registros</b> que<br>contienen <b>términos que</b><br><b>empiecen por la raíz</b> . |
| (( )) | "cáncer de pulmón"                           | Recupera los registros que<br>contienen los términos<br>juntos en la misma frase y<br>en el mismo orden.   |

#### Herramientas de búsqueda de la Biblioteca

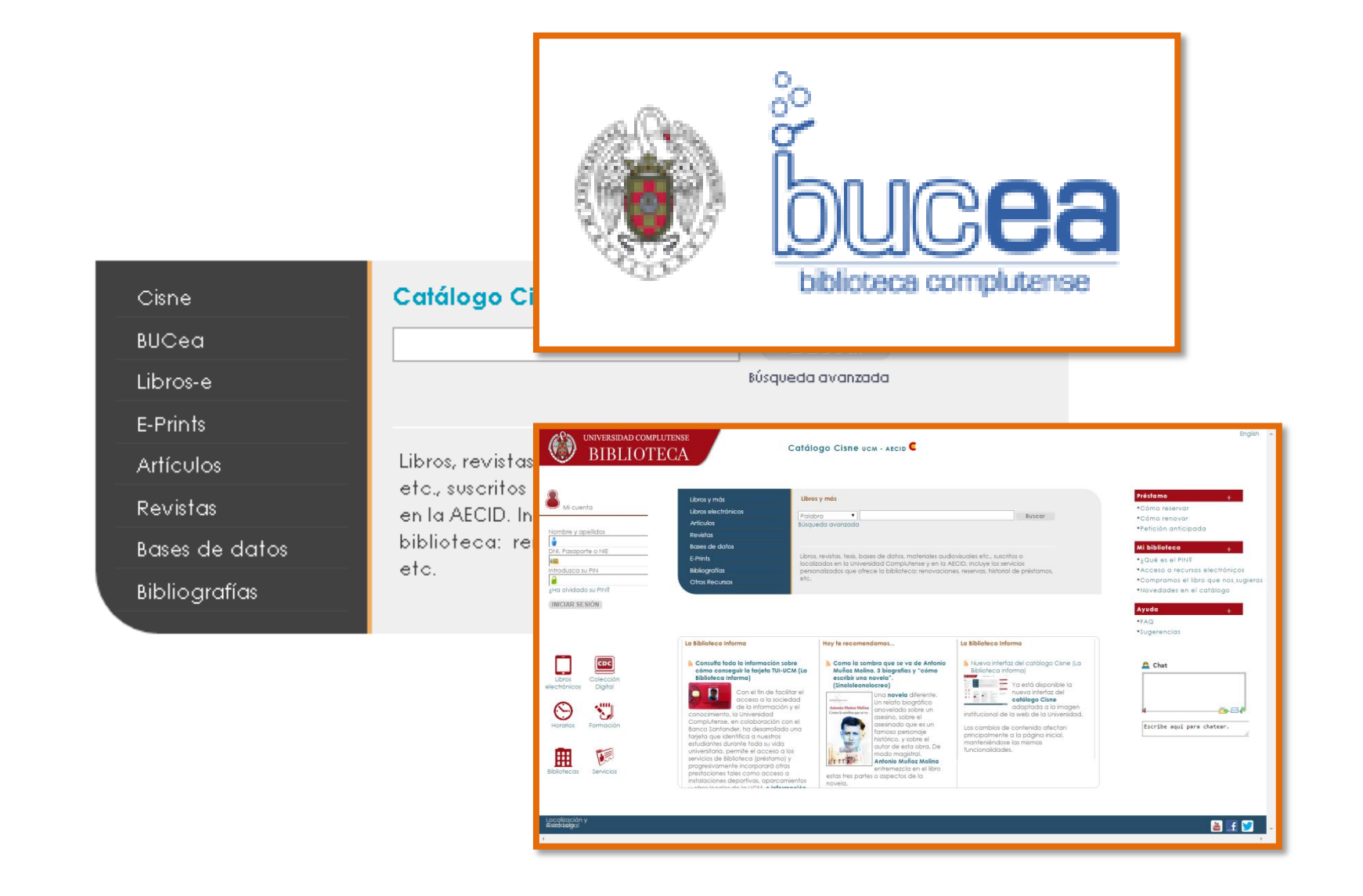

#### Herramientas de búsqueda de la Biblioteca

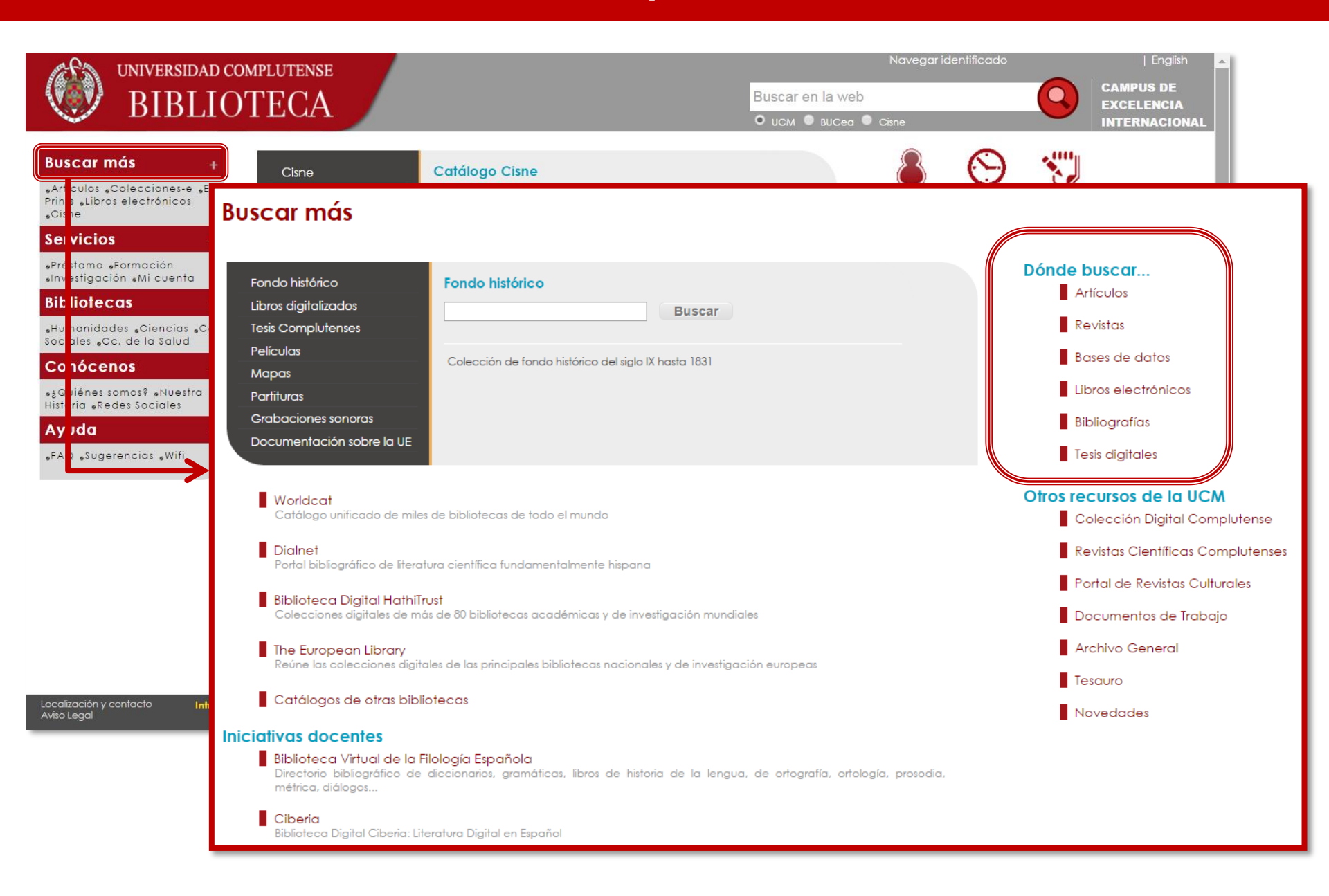

## Bibliografías recomendadas

| Ci       | sne                                                | Bibliografías recomendadas p                                                                                                    | oor los profe                | sores           |                                         |
|----------|----------------------------------------------------|----------------------------------------------------------------------------------------------------|------------------------------|-----------------|-----------------------------------------|
| BU       | Cea                                                | epidemiologia                                                                                                    |                              |                 |                                         |
| Lib      | pros-e                                             |                                                                                                    |                              | Busc            | ar                                      |
| E-F      | Prints                                             | 🔘 Por materice 💿 F                                                                                                    | Por asignaturas              | Por pr          | rofesor                                 |
| Ar       | tículos                                            |                                                                                                    |                              |                 |                                         |
| Re       | vietae                                             | •                                                                                                    |                              |                 |                                         |
| B¢<br>Bi | Profesor                                           | Fuente López, Ricardo de la (Coordinador)<br>Carrión Herrero, Francisco Javier<br>Cid Vázquez, María Dolores<br>Moreno Romo, Miguel Ángel<br>Ruíz Santa Quiteria Serrano de la Cruz. José Antonio | 0                            |                 | Ū                                       |
|          | Asignatura                                         | Epidemiología (código 803797). Grado en Veterino<br>803797                                                                                                    | iria                         |                 |                                         |
|          | Información adicional                              | Curso 1º. Obligatoria. Cuatrimestral. 3,0 Créditos<br>Facultad de Veterinaria, Departamento de Sanida<br>Es aconsejable comprobar en el catálogo la dispo<br>traducciones.                        | d Animal<br>nibilidad de más | ejemplares, oti | ras ediciones o                         |
|          |                                                    | Bibliografía recomen-                                                                                                    | dada                         | et              | Forma a la                              |
|          | Veterinary epidemiology                            | / Michael Thrusfield                                                                                                    | Thrusfield,<br>Michael V     | Signatura       | ***Documento electronico                |
|          | Epidemiología veterinaria                          | / Michael Thrusfield                                                                                                    | Thrusfield,<br>Michael V.    |                 | 0.00000                                 |
|          | Veterinary epidemiologic                           | research / Ian Dohoo, Wayne Martin, Henrik Stryhn                                                                                                    | Dohoo, lan                   |                 |                                         |
|          | Introduction to veterinary<br>Hans Houe, Annette K | epidemiology [: internationally reviewed] / edited by                                                                                                    | (Varios autores)             |                 | ***Documento electronico<br>asociado*** |
|          | Epidemiology : an introdu                          | ction / Kenneth J. Rothman                                                                                                    | Rothman,<br>Kenneth J.       |                 |                                         |
|          | Epidemiología aplicada /<br>Seguí Gómez            | Jokin de Irala, Miguel Angel Martínez González, María                                                                                                    | Irala, Jokin de              |                 |                                         |
|          |                                                    |                                                                                                    |                              |                 |                                         |

La biblioteca crea y mantiene páginas web en las que aparecen los materiales recomendados por los profesores para sus asignaturas: libros, artículos de revistas, recursos web, libros y revistas electrónicas...

#### Cómo accedemos a una revista electrónica

#### Introducimos el nombre de la revista abreviado o extenso en la caja de

Buscar

búsqueda y pinchamos

Catálogo Cisne Cisne Apidologie BUCea × Buscar Rúsqueda avanzada Libros-e E-Prints Libros, revistas, tesis, bases de datos, materiales audiovisuales etc., suscritos o Artículos localizados en la Universidad Complutense y en la AECID. Incluye los servicios Revistas personalizados que ofrece la biblioteca: renovaciones, reservas, historial de préstamos, etc. Bases de datos Ribliografias Título Unif. Apidologie (Celle) Apidologie = Zeitschrift für Bienenforschung / Arbeitsgemeinschaft der Institute für Bienenforschung Título Publicación Paris : Elsevier, 1970-Fondos Más detalles Documentos Más relacionados información Acceso al documento 🗊 Descripción Sumarios desde 2000 en COMPLUDOC. Restringido UCM 2000-📵 Descripción Texto completo [Springer. Revistas]. Restringido a usuarios de la UCM 01 enero 2007-Ubicación Bca. Veterinaria-Hemeroteca Signatura PP 122 Fondos: 1999-2007. En Bca. Ultimo recibido : noviembre 2007 - diciembre 2007 v.38 no.6

## Cómo localizamos un artículo

| Buscar más<br>• Artículos • Colecciones<br>• E-Prints • Libros<br>electrónicos • Cisne<br>Servicios<br>• Préstamo • Formación<br>• Investigación • Mi cuen<br>Bibliotecas | + Portada » Buscar m Artículos                                             | nás » Artículos<br>ication: The detectic                                                                                                    | Buscar<br>O En Dialnet                                                                                                    |
|----------------------------------------------------------------------------------------------------|----------------------------------------------------------------------------|----------------------------------------------------------------------------------------------------|----------------------------------------------------------------------------------------------------|
| Borrar filtros LIMITE SU BÚSQUEDA                                                                                                    | short communication the detection of 35 resultados ordenados por <u>Re</u> | of israeli acute paralysis virus<br>elevancia - እ                                                                                                    | Búsqueda avanzada-     Incluir colecciones ajenas a la Biblioteca                                                                                                    |
| Texto completo en línea<br>Publicaciones académicas<br>Catálogo de la biblioteca                                                                                          | 1 Shortcommu<br>IsraeliAcuted<br>por Martínez Salt<br>Spanish journal o    | Dialnet plus                                                                                                    | <u>B</u> uscar <u>R</u> evistas <u>T</u> esis C <u>o</u> ngresos A <u>u</u> tores                                                                                                    |
| TIPO DE PUBLICACIÓN                                                                                                    | Artículo de revi<br>Detalles <del>→</del>                                  | Buscar documentos<br>Short communication: The determined                                                                                                    | tection of Israeli Acute Paralysis virus (IAPV), fiproni ▼ Buscar                                                                                                    |
| Libro / Libro electrónico (567)                                                                                                    |                                                                            | <ul> <li>▼ Filtros</li> <li>Tipo de documento</li> <li>✓ Artículo de revista (1)</li> <li>Textos completos</li> <li>Si (1)</li> <li>Materias</li> <li>Agricultura y (1)</li> </ul> | 1 documentos encontrados         Image: A construction of the experimental operation of the experimental operation of the experimental operation of the experimental operation of the experimental operation operation ope |

#### Cómo accedemos a un libro electrónico

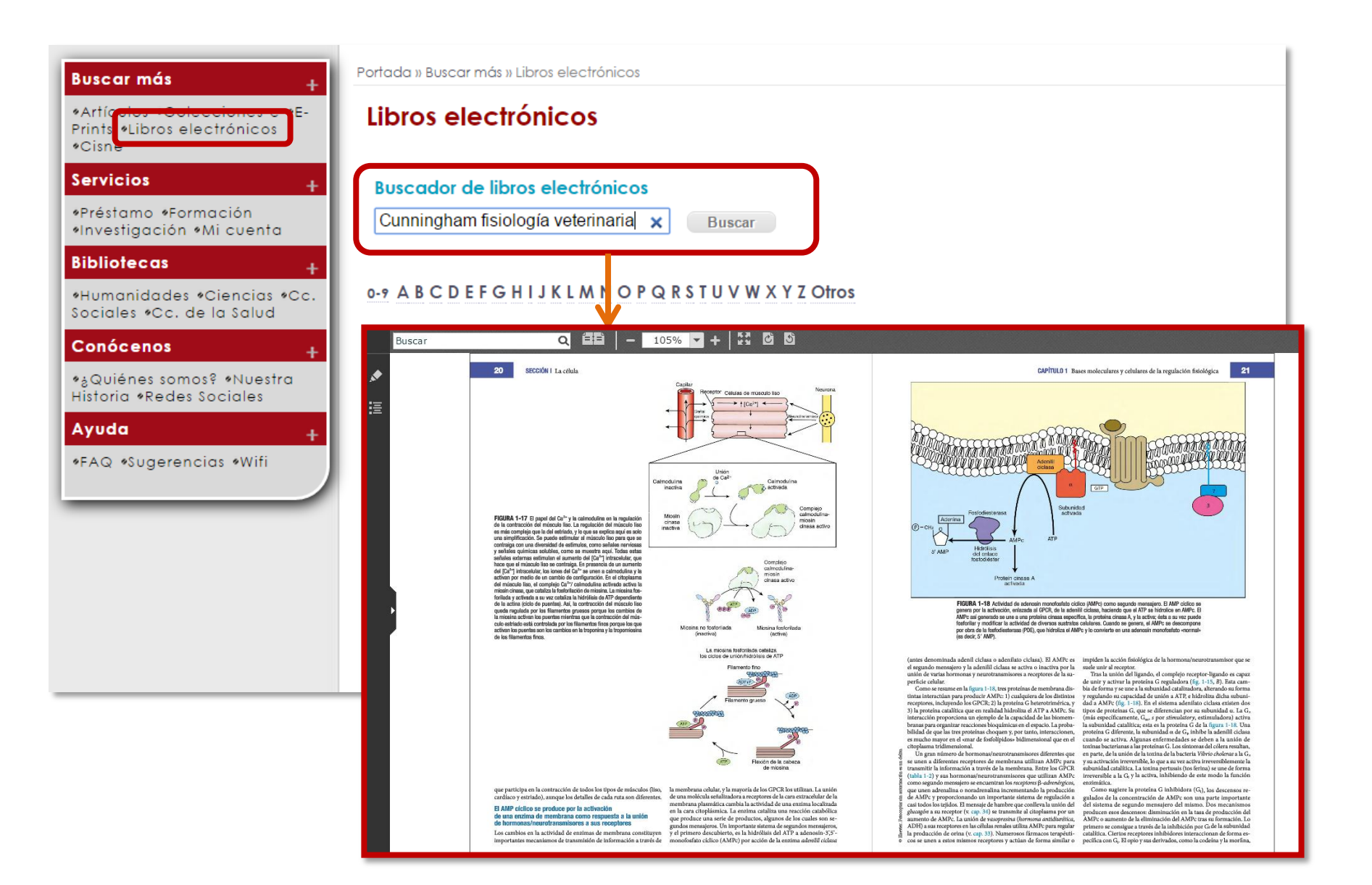

#### Libros electrónicos de Veterinaria

| UNIVERSIDAD COMPLUTENSE                                                              |                                                                                                    | Navegaria                                                           | dentificado 🔺                           |
|--------------------------------------------------------------------------------------|----------------------------------------------------------------------------------------------------|---------------------------------------------------------------------|-----------------------------------------|
| BIBLIOTECA<br>VETERINARIA                                                            |                                                                                                    | Buscar en la web                                                    | CAMPUS DE<br>EXCELENCIA                 |
| Buscar más +                                                                         | Catélogo Cino                                                                                                    | O UCM O BUCea O Cime                                                | INTERNACIONAL                           |
| «Artículos «Colecciones-e «E-<br>Printe : Libros electrónicos BUCea                  | Buscar                                                                                                    | 06-09-2016                                                          |                                         |
| Clisne Libros-e                                                                      | Búsqueda avanzada                                                                                                    | BIENVENIDOSI Aunque aun no han termin                               | ado las obras va                        |
| Servicios + E-Prints                                                                 |                                                                                                    | estamos para ayudaros en la medida de                               | lo posible                              |
| «Formación «Mi cuenta Revistas                                                       | Libros, revistas, fesis, bases de datos, materiales audiovisuales etc., suscritos o<br>localizados en la Universidad Complutense y en la AECID. Incluye los servicios<br>personalizados que ofese la bibliotados renovaciones reserves bistadad de préctamos. |                                                                     |                                         |
| Bibliotecas + Bases de datos                                                         | personalizados que orrece la biblioreca, renovaciones, reservas, historial de presidinas,<br>etc.                                                                                                    |                                                                     |                                         |
| «Bibliografías                                                                       |                                                                                                    |                                                                     |                                         |
| «Guía «Información «Libros                                                           |                                                                                                    | Mi Cuenta Bibliotecas Horario B                                     | ibliografías Cursos                     |
| electrónicos «Colecciones<br>«Cursos Bases de datos más ut                           | tilizadas en Veterinaria y CyTA                                                                                                    | $\overline{}$                                                       | Veterinaria y<br>CyTA                   |
| Ayuda + PubMed Web of Science                                                        |                                                                                                    |                                                                     |                                         |
| <ul> <li>FAQ Wifi</li> <li>Scopus</li> <li>Journal Citation Reports (JCR)</li> </ul> |                                                                                                    | ebooks Cestores Préstamo                                            |                                         |
| <ul> <li>Food Science and Technology</li> </ul>                                      | y Abstracts (FSTA)                                                                                                    | Veterinaria y bib gráficos Interbiblioteca<br>CyTA                  | rio                                     |
| Te interesa                                                                          | V                                                                                                    | ¿Tienes dudas?                                                      |                                         |
| Libros electrónicos de Veterinaria y C                                               | CyTA                                                                                                    | tá desconectado. Nuestros biblic<br>e 10:00 a 14:00 y de 16:00 a 20 | stecarios te atenderán de<br>000        |
| Seleccion de manuales básicos para Veterinaria y CYTA                                |                                                                                                    | O TENED AND                                                         |                                         |
| Manuales electrónicos de Veterinaria en español                                      |                                                                                                    |                                                                     |                                         |
| Libros electrónicos de Veterinaria y CYTA en inglés                                  |                                                                                                    | Política de uso                                                     |                                         |
| Todos los libros electrónicos y digitalizados de la<br>Biblioteca Complutense        |                                                                                                    |                                                                     |                                         |
|                                                                                      |                                                                                                    |                                                                     | - V i i i i i i i i i i i i i i i i i i |
|                                                                                      |                                                                                                    |                                                                     |                                         |
|                                                                                      |                                                                                                    |                                                                     |                                         |
|                                                                                      |                                                                                                    |                                                                     |                                         |
|                                                                                      |                                                                                                    |                                                                     |                                         |

Conjunto de **datos** almacenados en un **soporte informático**, con **herramientas** para la **gestión** y **recuperación** de la información.

¿Qué podemos encontrar en una base de datos?

![](_page_25_Picture_3.jpeg)

✓ Referencias bibliográficas

Abstracts (resúmenes)

✓ Texto completo

#### Cómo accedemos a una base de datos

## Introducimos en la caja de búsqueda el nombre de la base de datos a la que gueremos acceder y pinchamos Buscar .

![](_page_26_Picture_2.jpeg)

#### PubMed

| S NCBI Resources 🗵 Ho                                                            | w To 🖸                                                                                                    |                                                                        | ly NCBI   Sign In |
|----------------------------------------------------------------------------------|----------------------------------------------------------------------------------------------------|------------------------------------------------------------------------|-------------------|
| Publed.gov<br>U.S. National Library of Medicine<br>National Institutes of Health | Search: PubMed Advance                                                                                                    | ed search Help<br>Search Clear                                         |                   |
|                                                                                  | Welcome to PubMed<br>PubMed comprises more than 19 milli<br>biomedical articles from MEDLINE and<br>journals. Citations may include links t<br>from PubMed Central or publisher we | on citations for<br>I life science<br>o full-text articles<br>b sites. |                   |
| Using PubMed                                                                     | PubMed Tools                                                                                                    | More Resources                                                         |                   |
| PubMed Quick Start                                                               | Single Citation Matcher                                                                                                    | MeSH Database                                                          |                   |
| New and Noteworthy 🔊                                                             | Batch Citation Matcher                                                                                                    | Journals Database                                                      |                   |
| PubMed Tutorials                                                                 | Clinical Queries                                                                                                    | Clinical Trials                                                        |                   |
| Full Text Articles                                                               | Topic-Specific Queries                                                                                                    | E-Utilities                                                            |                   |
| PubMed FAQs                                                                      |                                                                                                    |                                                                        |                   |
|                                                                                  | NLM/NCBI H1N1 Flu Resources:<br>Newest H1N1 influenza sequences<br>Submit flu sequences to GenBank<br>Latest H1N1 citations in PubMed                                              | FLU.GOV<br>Know what to do<br>about the flu.<br>VISIT FLU.GOV          | ×                 |
|                                                                                  |                                                                                                    | S Internet                                                             | <b>a</b> 100% •   |

Tutorial: http://www.nlm.nih.gov/bsd/disted/pubmed.html

Guía de Fisterra: <u>http://www.fisterra.com/guias-clinicas/mas-sobre-guias/buscar-pubmed/</u>

Taller práctico de búsquedas en PubMed

![](_page_27_Picture_5.jpeg)

#### Web of Science

| Web of Science TM InCites® Journal Citation Reports® Essential Science Indicators SM                                                                                                    | EndNote®                                                                                                    | Sign In 🔻 Help English 🔫                       |
|----------------------------------------------------------------------------------------------------|----------------------------------------------------------------------------------------------------|------------------------------------------------|
| WEB OF SCIENCE <sup>™</sup>                                                                                                    |                                                                                                    |                                                |
| Search All Databases 🚩                                                                                                    | My Tools 🛩                                                                                                    | Search History Marked List                     |
| Basic Search<br>Example: oil spill* mediterranean<br>* Add Another Field                                                                                                    | Topic ~ Search                                                                                                    | Click here for tips to<br>improve your search. |
| TIMESPAN <ul> <li>All years</li> <li>From 1900</li> <li>to 2014</li> </ul>                                                                                                    |                                                                                                    |                                                |
| <ul> <li>MORE SETTINGS</li> <li>Auto-suggest publication names         <ul> <li>(The Autosuggest service is not available.)</li> <li>(To save these permanently, sign in or register.)</li> <li>NOTICE: Your organization does not receive data updates to the following database(s): Elect Section; Clinical Medicine (CM); Social &amp; Behavioral Sciences (SBS); Arts &amp; Humanities (AH) Technology (ECT); Physical, Chemical &amp; Earth Sciences (PCES); Index Chemicus (IC); Currere (See the Select a Database tab or help for more information.)</li> </ul> </li> </ul> | trical and Electronic Section; Derwent Chemistry Resource; Chemi<br>Agriculture, Biology & Environmental Sciences (ABES); Engineeri<br>ent Chemical Reactions (CCR-EXPANDED); Life Sciences (LS). | cal Section; Engineering<br>ng, Computing &    |

Acceso a través de la biblioteca o <u>http://wos.fecyt.es/</u>

Tutoriales: <a href="http://wokinfo.com/training\_support/training/web-of-knowledge/">http://wokinfo.com/training\_support/training/web-of-knowledge/</a>

### Scopus

| Scopus                                                                                                    | Register   Login 🕀                                                                                      | Biblioteca Complutense |
|----------------------------------------------------------------------------------------------------|----------------------------------------------------------------------------------------------------|------------------------|
| Search   Alerts   My list   Settings                                                                                                    | Live Chat   Help and Contact   Tutorials                                                                |                        |
| Scopus releases updated analytical features, read more on the blog.         Document search   Author search   Affiliation search   Advanced search         Browse Sources       Compare j         Search for       Eg., "heart attack" AND stress         Add search field       Limit to: | Resources           Follow @Scopus on Twitter for updates, news and more           Access Scopus videos |                        |
| Date Range (inclusive)       Document Type         O Published All years       to         O Added to Scopus in the last       7         Subject Areas       Ø         Ø Life Sciences (> 4,300 titles.)       Ø         Ø Health Sciences (> 6,800 titles. 100% Medline coverage)       Ø  | Learn about alerts and registration                                                                     |                        |
| About Scopus         Language         Customer Service         About           What is Scopus         日本語に切り替える         Help and Contact         Elsevier           Content coverage         切換到繁體中文         Live Chat         Terms and Con                                               | ditions                                                                                                 | ELSEVIER               |
| Copyright © 2014 Elsevier B.V. All rights reserved.Scopus® is a registered trademark of Elsevier B.V. Cookies are set by this site. To decline them or learn more, visit our Cookies page.                                                                                                 |                                                                                                    |                        |

#### Tutoriales: <u>http://help.scopus.com/flare/Content/tutorials/sc\_menu.html</u>

#### FSTA

| Nueva búsqu | ueda   Tesauro   Índices bibliográficos                                                                                                    |
|-------------|----------------------------------------------------------------------------------------------------|
| EBSCO       | Buscando: FSTA - Food Science and Technology Abstracts Bases de datos<br>Seleccione un campo (opcional<br>AND<br>Seleccione un campo (opcional ) |
|             | AND 💌 Seleccione un campo (opcional 💌 Agregar hilera                                                                                             |
|             | Búsqueda básica Búsqueda avanzada Historial de búsqueda                                                                                          |
| Opciones    | de búsqueda                                                                                                    |
| Mode        | os de búsqueda 🍘                                                                                                    |
| () E        | Booleano/Frase                                                                                                    |
| ) E         | Buscar todos mis términos de búsqueda                                                                                                    |
| ) E         | Buscar alguno de mis términos de búsqueda<br>Búsqueda en SmartText <mark>Sugerencia</mark>                                                       |

Tutorial elaborado por la UB: <u>http://diposit.ub.edu/dspace/html/2445/15025/fsta.html</u>

#### Dialnet

![](_page_31_Figure_1.jpeg)

Videotutoriales: http://dialnet.unirioja.es/info/portadavideos

![](_page_32_Picture_0.jpeg)

¿Cómo guardar la información? Gestores bibliográficos

### Qué es un gestor bibliográfico

![](_page_33_Picture_1.jpeg)

Un gestor bibliográfico es una aplicación que nos permite crear nuestra propia base de datos personal con nuestra documentación.

Nos permite capturar, guardar y organizar referencias bibliográficas y documentos, editar bibliografías, insertar en documentos de texto citas y referencias bibliográficas en múltiples estilos, compartir información, etc.

#### Principales gestores bibliográficos

![](_page_34_Picture_1.jpeg)

![](_page_34_Picture_2.jpeg)

### Cómo accedemos a los gestores bibliográficos

![](_page_35_Figure_1.jpeg)

## Web of Science SM

#### ISI Web of Knowledge

#### Journal Citation Reports®

![](_page_36_Picture_3.jpeg)

![](_page_36_Picture_4.jpeg)

![](_page_36_Picture_5.jpeg)

¿Cómo evaluar la calidad científica? Indicadores bibliométricos

### Principales indicadores bibliométricos

#### Indicadores de citas:

- Web of Science
  - (Science Citation Index)
- Scopus
- Google Scholar
- Indicadores de impacto:
  - Factor de impacto JCR
  - Factor de impacto SJR

![](_page_37_Figure_9.jpeg)

#### Citas: Web of Science

#### Base de datos por excelencia para los estudios bibliométricos en el

| campo de la Biomedicina                                                                                                    |                                          |
|----------------------------------------------------------------------------------------------------|------------------------------------------|
| Web of ScienceTM InCites® Journal Citation Reports® Essential Science Indic:                                                                                                    | Red de                                   |
| WEB OF SCIENCE <sup>™</sup>                                                                                                    |                                          |
| Regresar a la búsqueda     Mis herramic       Opciones de texto completo      Image: Complete and the second second seco | <b>260</b> Vec<br>36 Refere<br>Ver Relat |
| Immunologic responses following administration of a vaccine targeting hu<br>Types 6, 11, 16, and 18                                                                                                    | €x€ Ver                                  |
| Por: Villa, LL (Villa, Luisa L.); Ault, KA (Ault, Kevin A.); Giuliano, AR (Giuliano, Anna R.);<br>L. R.); Petta, CA (Petta, Carlos A.); Andrade, RP (Andrade, Rosires P.); Brown, DR (Brow<br>(Ferenczy, Alex); Harper, DM (Harper, Diane M.); Koutsky, LA (Koutsky, Laura A.)Más                                                                                                    | (datos de (                              |
| VACCINE<br>Volumen: 24 Número: 27-28 Páginas: 5571-5583<br>DOI: 10.1016/j.vaccine.2006.04.068<br>Fecha de publicación: JUL 7 2006<br>Ver información de revista                                                                                                    | Science <sup>TM</sup> )                  |
| Resumen<br>Human papillomavirus (HPV) infection causes cervical cancer and genital warts. Young wo<br>randomized to receive one of three formulations of a quadrivalent HPV (Types 6/11/16/18) L<br>vaccine or one of two placebo formulations. The goal was to assess vaccine safety and im<br>HPV 6/11/16 or 18-naive and previously infected subjects. All three formulations were high                                                                                                    | Número<br>citado                         |
| (postose 1), among women with vaccine-type antibooles at baseline, vaccine-induced ant<br>similar to 12- to 26-fold higher than those observed in baseline-naive women, suggesting an<br>Following an initial, similar sized decline, anti-HPV responses plateaued and remained sta<br>years). No vaccine-related serious adverse experiences were reported. (c) 2006 Elsevier Lt                                                                                                    | 260 en C<br>Science                      |
| Palabras clave<br>Palabras clave de autor: human papillomavirus; vaccine; immunogenicity                                                                                                    | 160 en B                                 |
| KeyWords Plus: VIRUS-LIKE PARTICLES; HUMAN-PAPILLOMAVIRUS TYPE-16; HEPA<br>NEUTRALIZING EPITOPES; CERVICAL-CANCER; MONOCLONAL-ANTIBODIES; CONTR<br>WARTS; HPV INFECTION; YOUNG-WOMEN                                                                                                    | 3 en Chir<br>Database                    |
|                                                                                                    | 0 en Data                                |
|                                                                                                    | 4 en Rus                                 |
| Limitaciones:                                                                                                    | 10 en Sci                                |
| <ul> <li>Sesgo lingüístico y geogr</li> </ul>                                                                                                    | áfico.                                   |

• Sesgo a favor de las áreas básicas.

![](_page_38_Picture_4.jpeg)

- Elaborada por Thomson Reuters Ventajas:
- Selección de revistas según

criterios de calidad científica.

• "Vaciado total" de las revistas

seleccionadas.

• Incluye todos los autores de los

documentos, con información

sobre los mismos.

• Proporciona un exhaustivo

análisis de citas.

## Citas: Scopus

| Search       Alerts       My list       Settings       Live Chat         Back to results       Previous       3 of 3         Contract Full Text       Image: Export       Image: Export                                                                                                    | Human Papillomavirus Vaccines<br>Stanley, M.<br>(2016) The Vaccine Book: Second Edition<br>Impact of 2-, 4- and 9-valent HPV vaccines on<br>morbidity and mortality from carvical cancer |     |
|----------------------------------------------------------------------------------------------------|----------------------------------------------------------------------------------------------------|-----|
| Vaccine<br>Volume 24, Issue 27-28, 7 July 2006, Pages 5571-5583                                                                                                    | Luckett, R., Feldman, S.<br>(2016) Human Vaccines and Immunotherapeutics                                                                                                    | • [ |
| Immunologic responses following administration of a vaccine targe<br>human papillomavirus Types 6, 11, 16, and 18 (Article)                                                                                                    | Ten years of HPV vaccines: State of art and<br>controversies<br>Angioli, R. , Lopez, S. , Aloisi, A.                                                                                     | FI  |
| Villa, LL <sup>3</sup> ≅, Aut, KA <sup>b</sup> , Giuliano, AR <sup>C</sup> , Costa, RLR <sup>d</sup> , Petta, CA <sup>9</sup> , Andrade, RP <sup>f</sup> , Brown, D.R <sup>9</sup> , Ferencz<br>Harper, D.M <sup>1</sup> , Koutsky, LA <sup>1</sup> , Kurman, R.J <sup>k</sup> , Lehtinen, M <sup>1</sup> , Maim, C <sup>1</sup> , Olsson, SE <sup>m</sup> , Ronnett, B.M <sup>k</sup> , Skjeldes<br>Steinwall, M <sup>0</sup> , Stoler, M.H <sup>D</sup> , Wheeler, C.M <sup>q</sup> , Taddeo, F.J <sup>f</sup> , Yu, J <sup>S</sup> , Lupinacci, L <sup>S</sup> , Railkar, R <sup>S</sup> , Marchese, R <sup>f</sup> ,<br>Bryan, J <sup>f</sup> , Jansen, K.U <sup>f</sup> , Sings, HL <sup>1</sup> , Tamms, G.M <sup>u</sup> , (), Saah, A.J <sup>u</sup> , Barr, E <sup>u</sup><br>⊞ View additional authors<br><sup>8</sup> Department of Viology, Ludwig Institute for Cancer Research, R. Prof. Antonio Prudente 109, 01509-010 Sao Paulo, SP, Bri<br><sup>9</sup> Department of Obstetrics, Synecology and Epidemiology, University of Iowa, Iowa City, A, United States<br><sup>9</sup> University of Arizona Cancer Center, Tucson, AZ, United States<br><sup>10</sup> View additional affiliations | (2016) Critical Reviews in Oncology/Hematology<br>View all <b>259</b> citing documents                                                                                                   |     |
|                                                                                                    | Inform me when this document is cited in Scopus:                                                                                                    | •   |
|                                                                                                    | Metrics                                                                                                    | W   |
| Abstract View refe                                                                                                    |                                                                                                    |     |
| Human papillomavirus (HPV) infection causes cervical cancer and genital warts. Young women (1106) were<br>to receive one of three formulations of a quadrivalent HPV (Types 6/11/16/18) L1 virus-like particle (VLP) vac                                                                                                    | 99 259 Citations 99TH PERCENTILE                                                                                                    | cu  |
| or wor placebo inmutatoris. The goal was to assess vaccine safety and minutogenicity in basenine rinv<br>18-naive and perivolusly infected subjects. All three formulations were highly immunogenic. At Month 2 (q<br>among women with vaccine-type antibodies at baseline, vaccine-induced anti-HPV responses were ~12                                                                                                    | 17.87 Field-Weighted Citation Impact                                                                                                    |     |
| nigner trans trose observed in baseline-naive women, suggesting an anamnestic response. Following an in<br>sized decline, anti-HPV responses plateaued and remained stable through end-of-study (3.0 years). No vac<br>serious adverse experiences were reported. © 2006 Elsevier Ltd. All rights reserved.                                                                                                    | 44 Mendeley Readers 93RD PERCENTILE                                                                                                    | m   |
|                                                                                                    | View all metrics                                                                                                    | en  |

Cited by 259 documents

Elaborada por

#### Elsevier .

- Las diferencias con la
   *Web of Science* en
   cuanto a citación son
   mucho menores que
   en cuanto a cobertura.
- Incluye más registros de revistas de habla no inglesa que la Web of Science.
- Scopus incluye un mayor número de revistas siendo su análisis de citas más

rápido que el de la Web of Science; en cambio, el análisis de citas de la Web of

#### Science es más detallado.

#### **Impacto: Journal Citation Reports**

• El FI de una revista es la media de veces que en un año determinado han sido citados los artículos publicados por esta revista durante los dos años anteriores.

- Ideado por Eugene Garfield, fundador del Institute for Scientific Information (ISI), en 1955.
- •Se puede consultar a través de la base de datos plataforma WEB OF SCIENCE<sup>™</sup> .
- Actualización anual (Junio/Julio).
- Incluye publicaciones desde 1997 en adelante.

|                                                                                            |        |       | ICR /    | I              |
|--------------------------------------------------------------------------------------------|--------|-------|----------|----------------|
| Web of Science M InCitee M Inumal Citation Reports® Essential Science Indicators M EndNote | Year 👻 | Rank  | Quartile | JIF Percentile |
|                                                                                            | 2015   | 12/33 | Q2       | 65.152         |
| InCites <sup>™</sup> Journal Citation Reports <sup>®</sup>                                 | 2014   | 13/33 | Q2       | 62.121         |
|                                                                                            | 2013   | 16/33 | Q2       | 53.030         |
|                                                                                            | 2012   | 9/34  | Q2       | 75.000         |
|                                                                                            | 2011   | 14/32 | Q2       | 57.813         |
| Home Journal Profile                                                                       | 2010   | 13/33 | Q2       | 62.121         |
|                                                                                            | 2009   | 12/30 | Q2       | 61.667         |
|                                                                                            | 2008   | 8/27  | Q2       | 72.222         |
|                                                                                            | 2007   | 6/25  | Q1       | 78.000         |
|                                                                                            | 2006   | 6/23  | Q2       | 76.087         |
| ACADEMIC PRESS INC ELSEVIER SCIENCE                                                        | 2005   | 9/23  | Q2       | 63.043         |
| 525 B ST, STE 1900, SAN DIEGO, CA 92101-4495                                               | 2004   | 8/22  | Q2       | 65.909         |
| USA                                                                                        | 2003   | 6/23  | Q2       | 76.087         |
| Go to Journal Table of Contents Go to Ulrich's                                             | 2002   | 5/24  | Q1       | 81.250         |
|                                                                                            | 2001   | 6/25  | Q1       | 78.000         |
|                                                                                            | 2000   | 5/28  | Q1       | 83.929         |

Journal Citation Reports®

VIROLOGY

JCR Impact Factor

dentro de la

#### Impacto: Scimago Journal Rank

- SJR (Scimago Journal Rank) es un índice de impacto semejante al JCR pero elaborado a partir de la base de datos de Scopus.
- Analiza las citas durante un período de tres años.
- **SJR** da **más valor** a las **revistas** que tienen **un alto prestigio** (gran cantidad de citas, sin autocitas) utilizando para el cálculo el algoritmo PageRank de Google.

SCImago

Journal & Country

•Se puede consultar a través de **Scopus** o de **SJR** 

![](_page_41_Figure_5.jpeg)

#### La Biblioteca te da más

![](_page_42_Figure_1.jpeg)

http://biblioteca.ucm.es/vet/cursos-de-la-biblioteca

#### Encuesta de satisfacción

| Universidad<br>Complutense<br>Madrid<br>Encuesta de satisfacción cursos de form                                             | eca Complutense                                                                                                    |  |
|----------------------------------------------------------------------------------------------------|----------------------------------------------------------------------------------------------------|--|
| Biblioteca:*                                                                                                    | Veterinaria 🔹                                                                                                    |  |
| Nombre del curso:*                                                                                                    | La biblioteca te da un #10                                                                                               |  |
| Código de curso (poner 1 si se desconoce):*                                                                                 | /<br>199<br>día y mes y año y                                                                                            |  |
| Tipo de usuario: <sup>*</sup><br>Los contenidos han cubierto sus expectativa                                                | iano · ines · i ano · i<br>i¿? ▼<br>as:                                                                                  |  |
| Muy insatisfecho Insatisfecho No<br>Los temas se han tratado con la profundida                                              | ormal 💿 Satisfecho 💿 Muy satisfecho<br>d que esperaba:                                                                   |  |
| Muy insatisfecho Insatisfecho No<br>La duración del curso ha sido adecuada al p                                             | ormal 🕞 Satisfecho 💮 Muy satisfecho<br>programa:                                                                         |  |
| Muy insatisfecho Insatisfecho Normal Satisfecho Muy satisfecho<br>La metodología se ha adecuado a los contenidos:           |                                                                                                    |  |
| <ul> <li>Muy insatisfecho</li> <li>Insatisfecho</li> <li>No</li> <li>La documentación entregada ha sido suficie</li> </ul>  | ormal 💿 Satisfecho 💿 Muy satisfecho<br>ente:                                                                             |  |
| <ul> <li>Muy insatisfecho</li> <li>Insatisfecho</li> <li>No</li> <li>Las condiciones ambientales (aula, mobiliar</li> </ul> | ormal 💿 Satisfecho 💿 Muy satisfecho<br>rio, recursos utilizados) han sido adecuadas para facilitar el proceso formativo: |  |
| 🔵 Muy insatisfecho 🔵 Insatisfecho 🔵 No                                                                                      | ormal 💿 Satisfecho 💿 Muy satisfecho                                                                                      |  |

![](_page_44_Picture_0.jpeg)

![](_page_44_Picture_1.jpeg)

Mar Sanz msanz@buc.ucm.es

#### **Carmen Muñoz**

cmserrano@buc.ucm.es

![](_page_45_Picture_0.jpeg)

## Muchas gracias por vuestra atención

![](_page_45_Picture_2.jpeg)